# Для початку роботи торкніться екрану

Практична інструкція з використання центрів самообслуговування

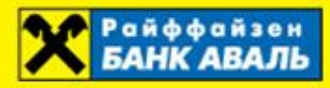

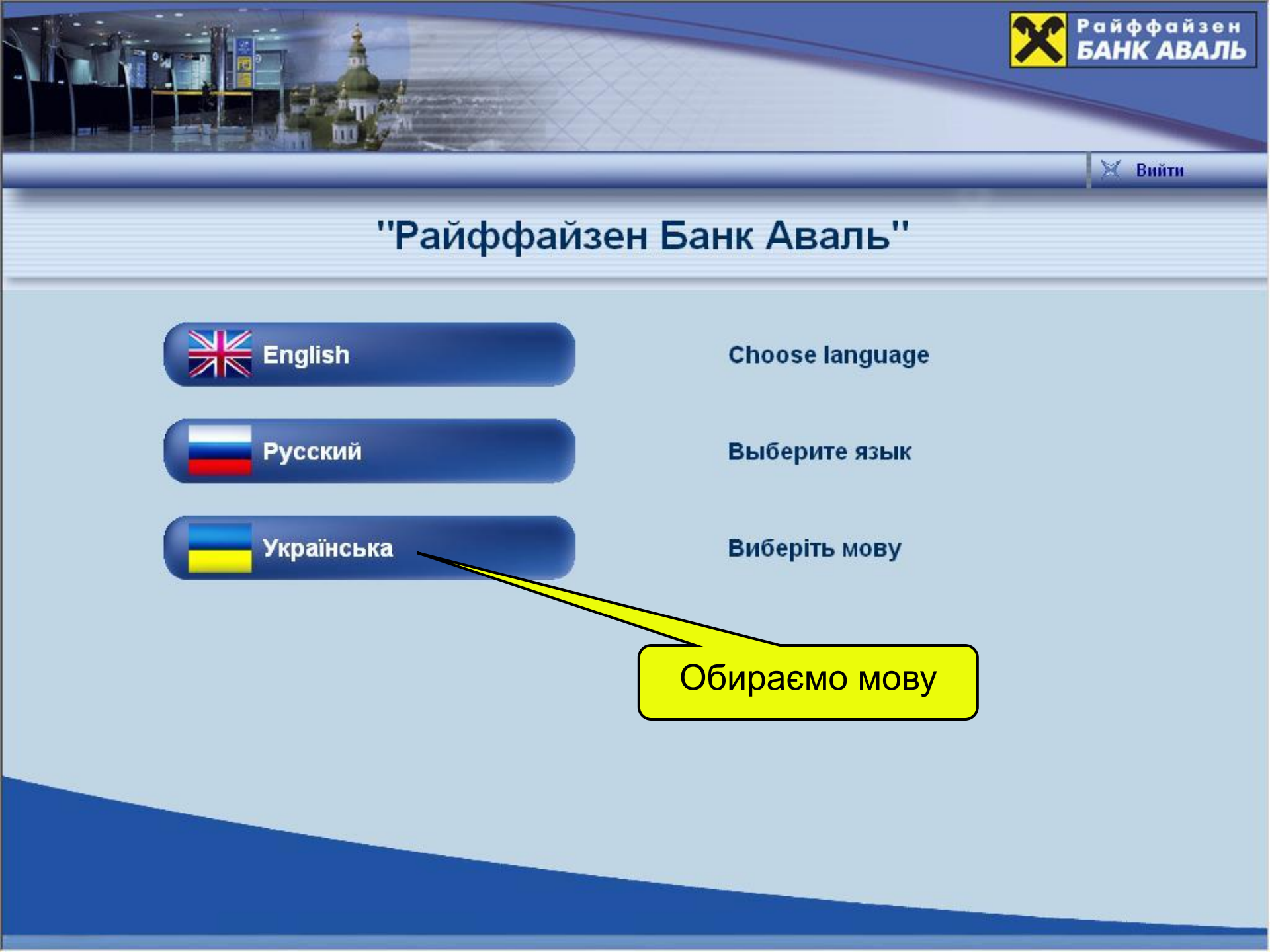

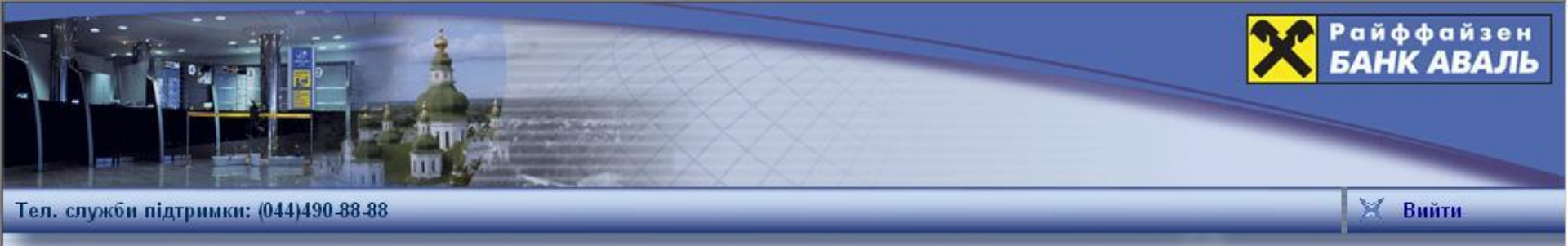

### Зчитування картки

Вставте картку в пристрій зчитування карток. При включенні зеленого індикатору - вийміть картку. При включенні червоного - вставте картку повторно.

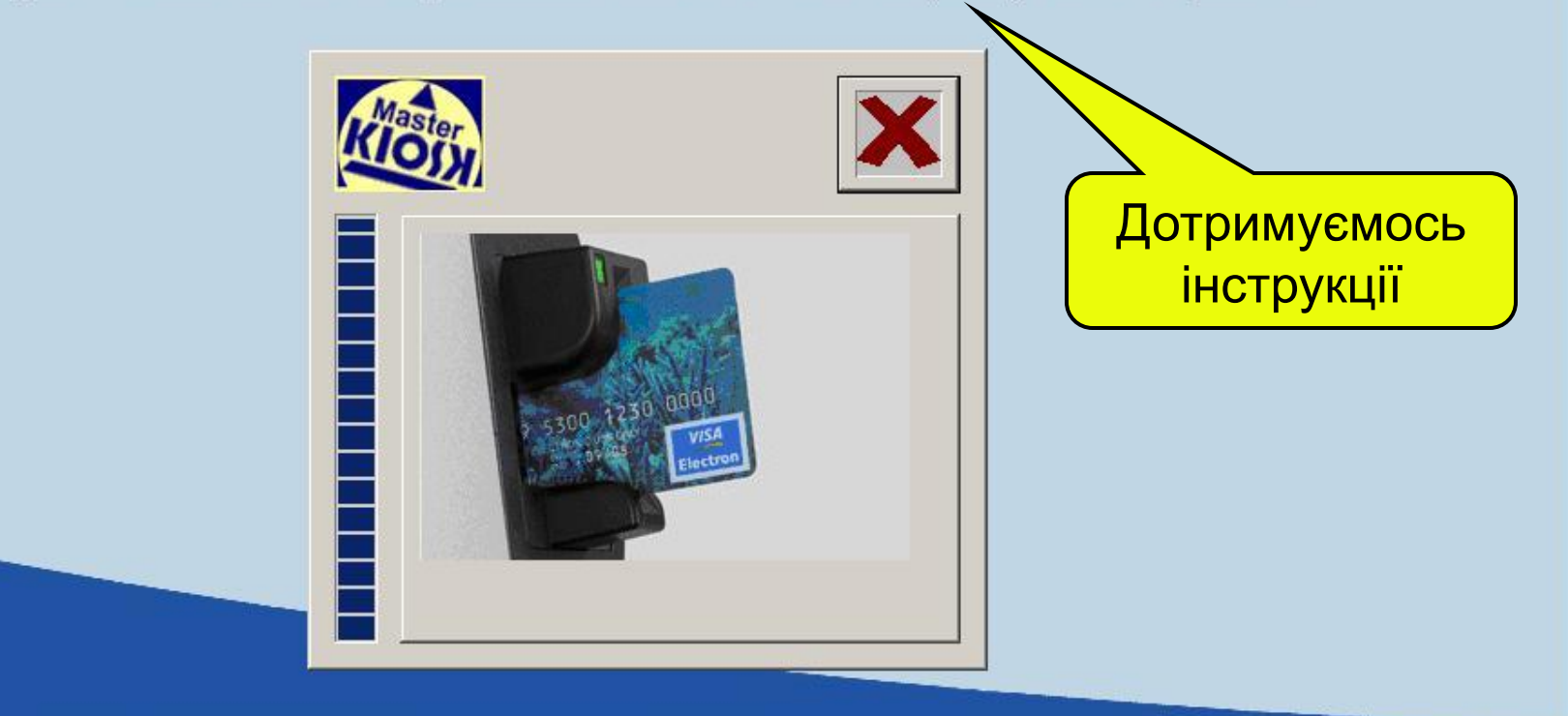

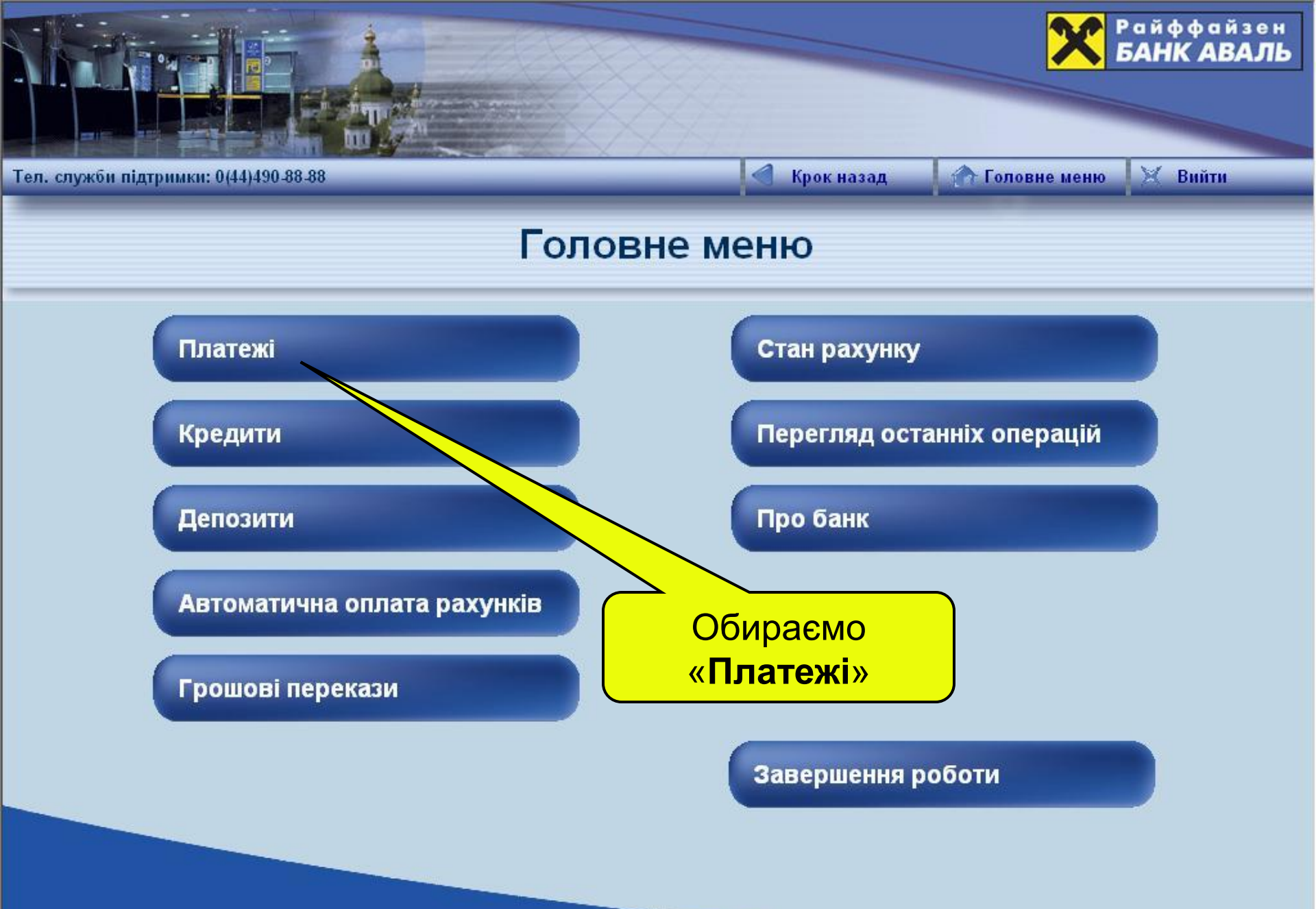

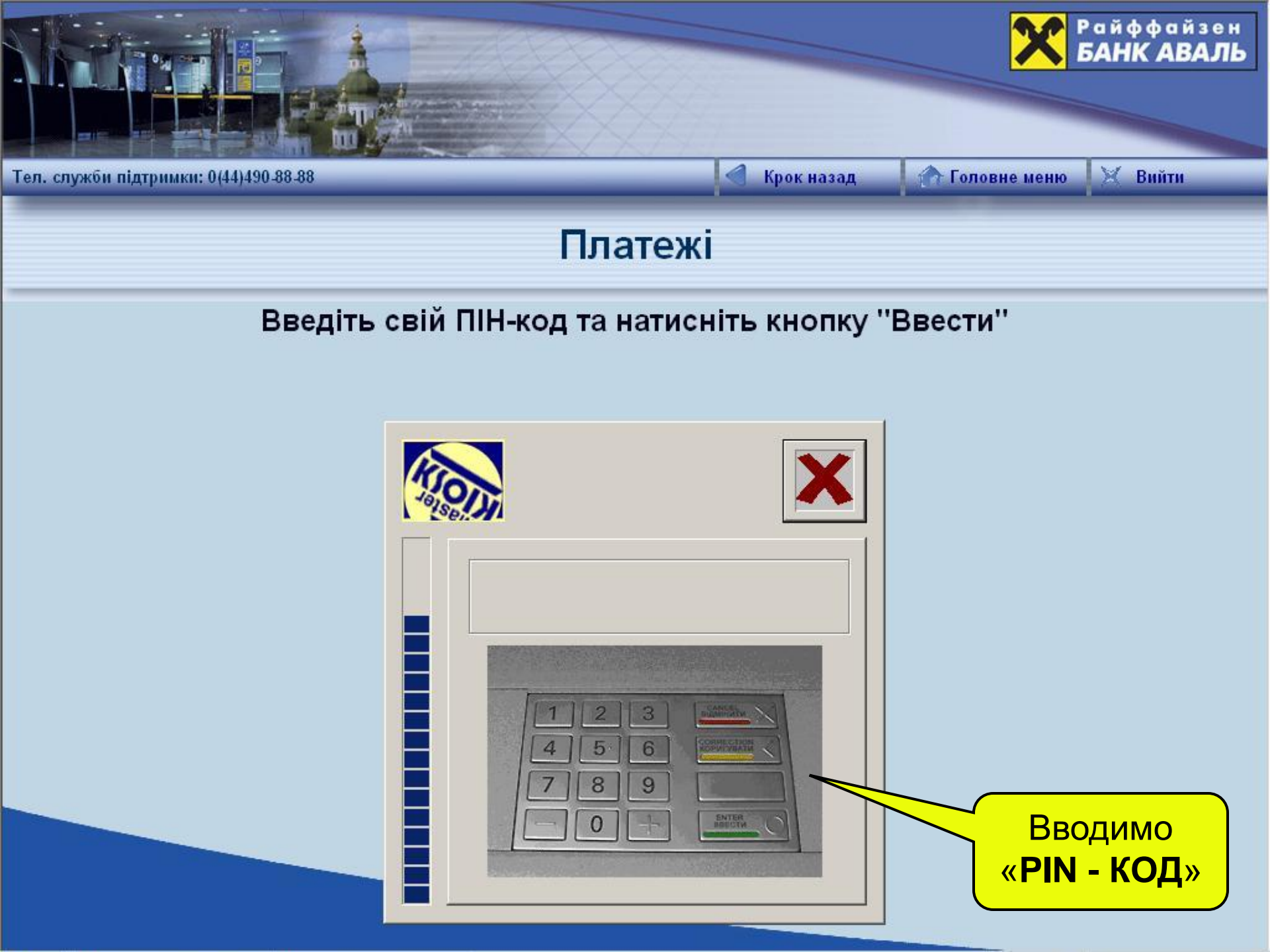

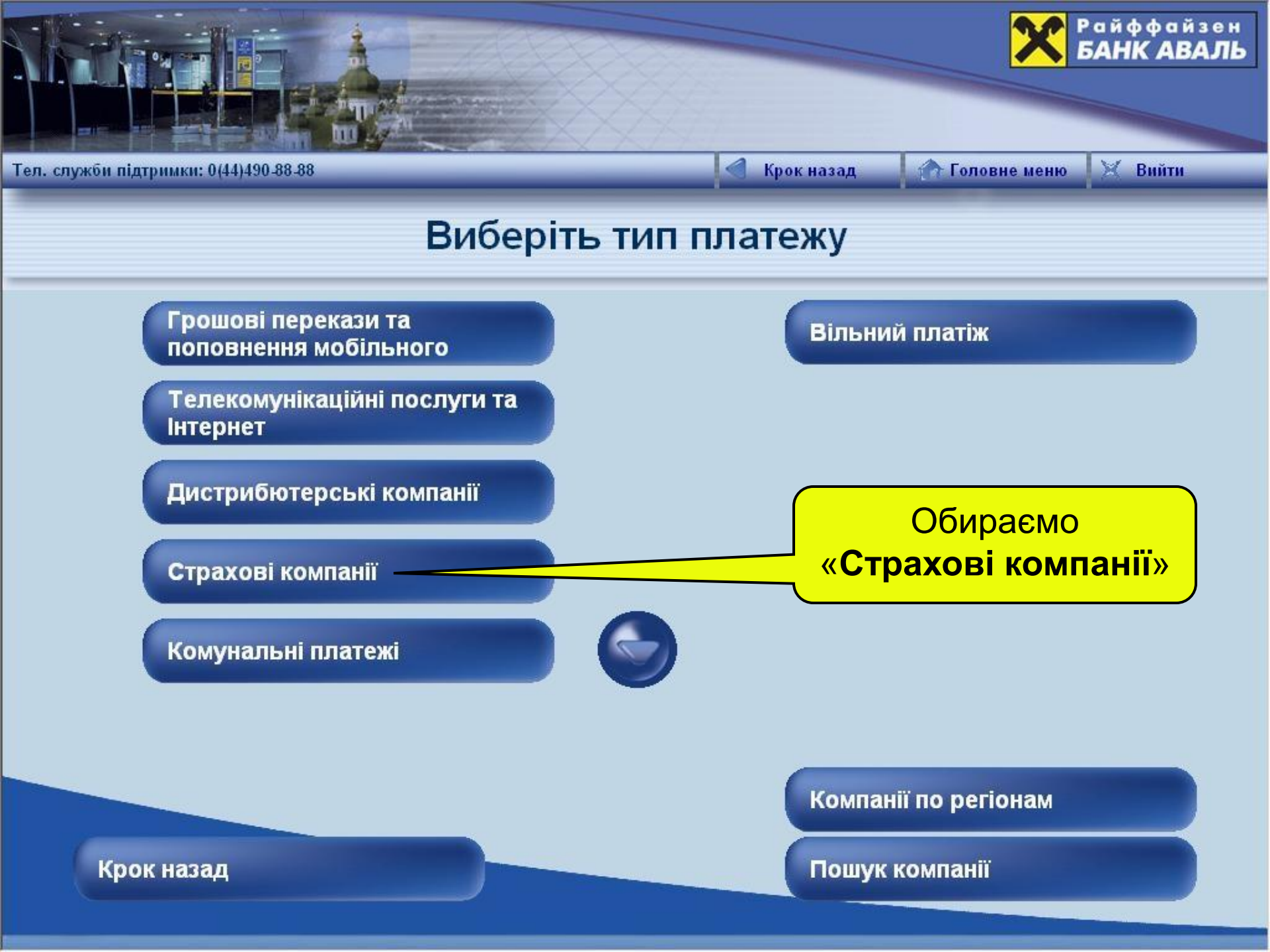

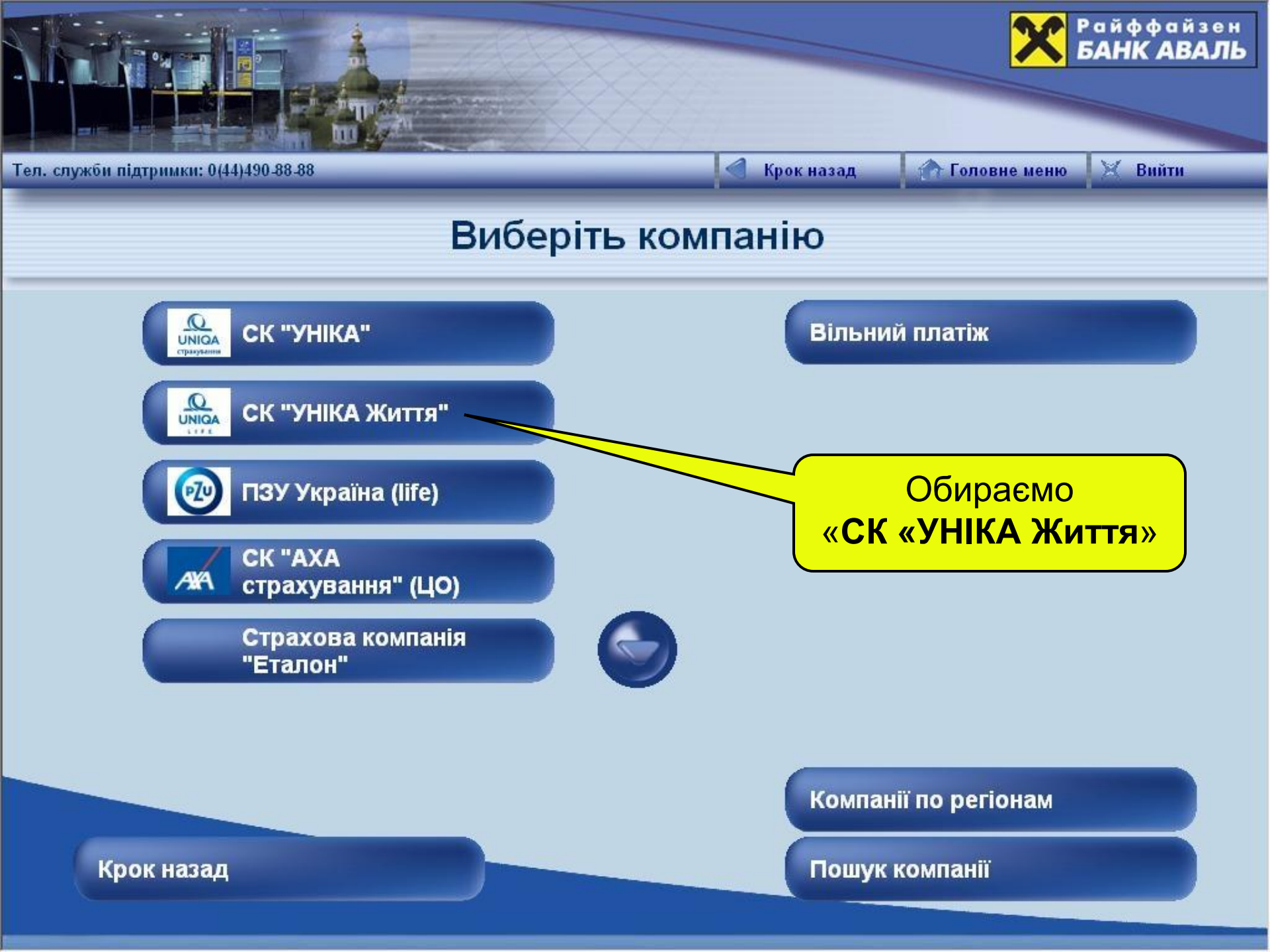

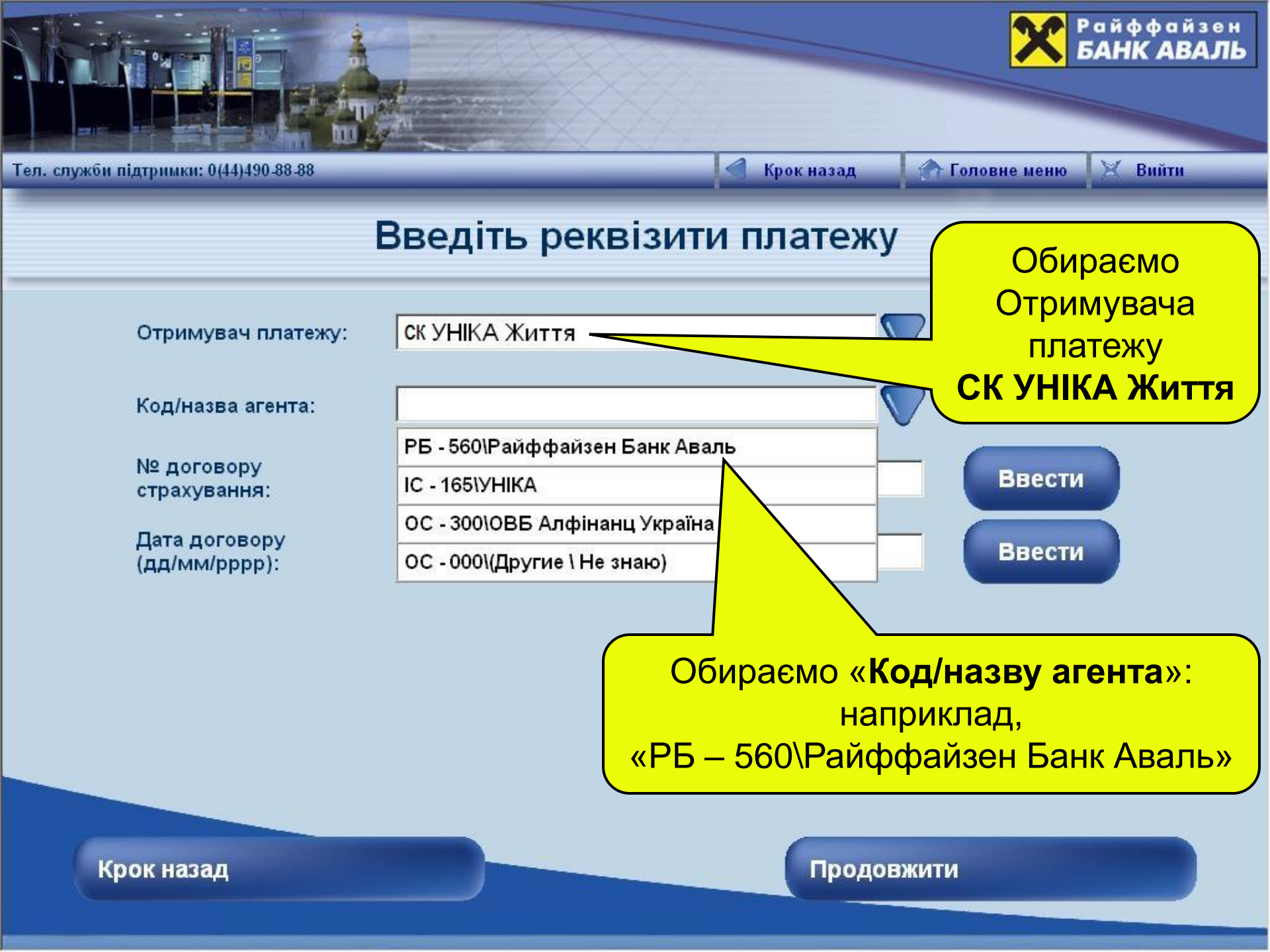

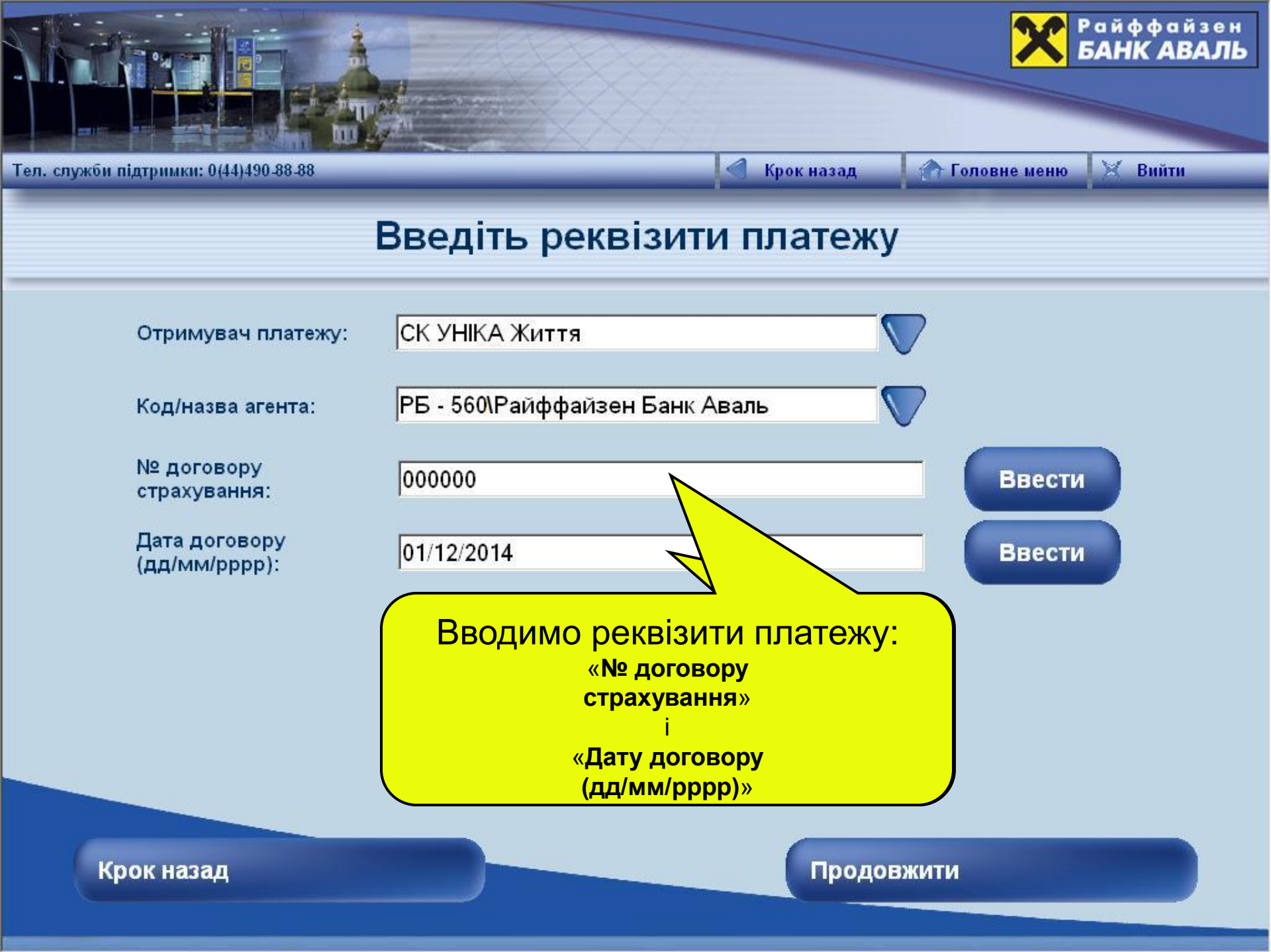

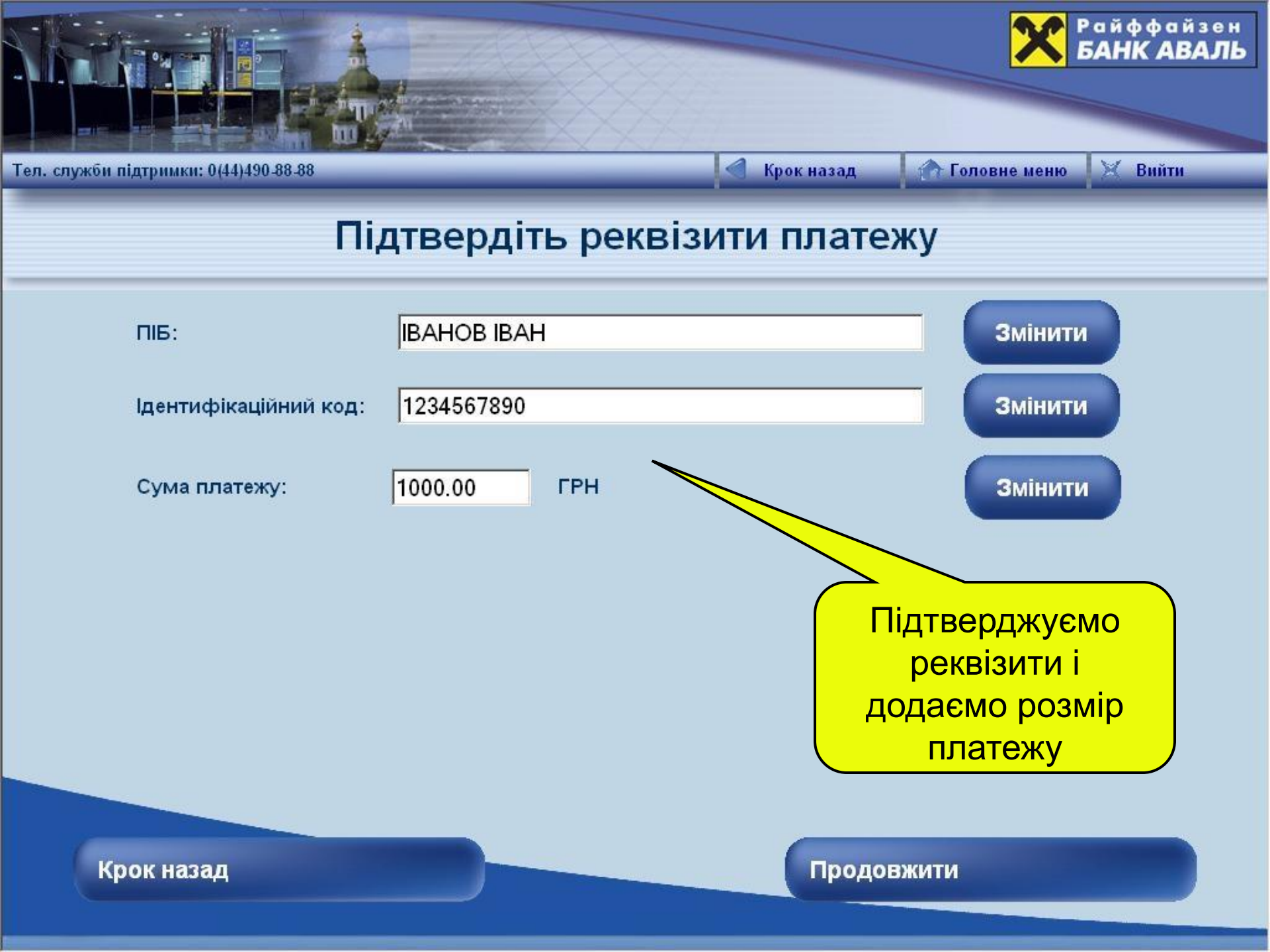

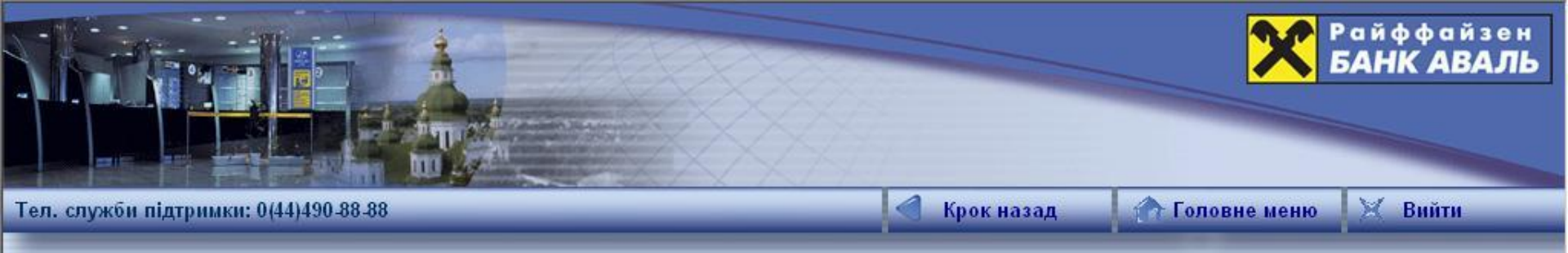

# Підтвердження платежу

| Отримувач платежу:             | СК УНІКА Життя                 |                                       |
|--------------------------------|--------------------------------|---------------------------------------|
| Код/назва агента:              | РБ - 560\Райффайзен Банк Аваль |                                       |
| № договору страхування:        | 000000                         |                                       |
| Дата договору<br>(дд/мм/рррр): | 01/12/2014                     | Підтверджуємо                         |
| ПІБ:                           | IBAHOB IBAH                    | платіж                                |
| Ідентифікаційний код:          | 0123456789                     | та відмічаємо                         |
| Сума платежу:                  | 1000.00 ГРН                    | «Додати платіж в<br>"Мої платежі"»    |
| Сума комісії:                  | 2.00 ГРН                       |                                       |
| Всього до сплати:              |                                | для використання<br>_ шаблону платежу |
|                                |                                | в майбутньому                         |

Крок назад

Сплатити

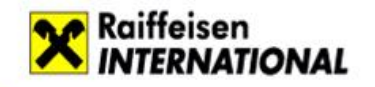

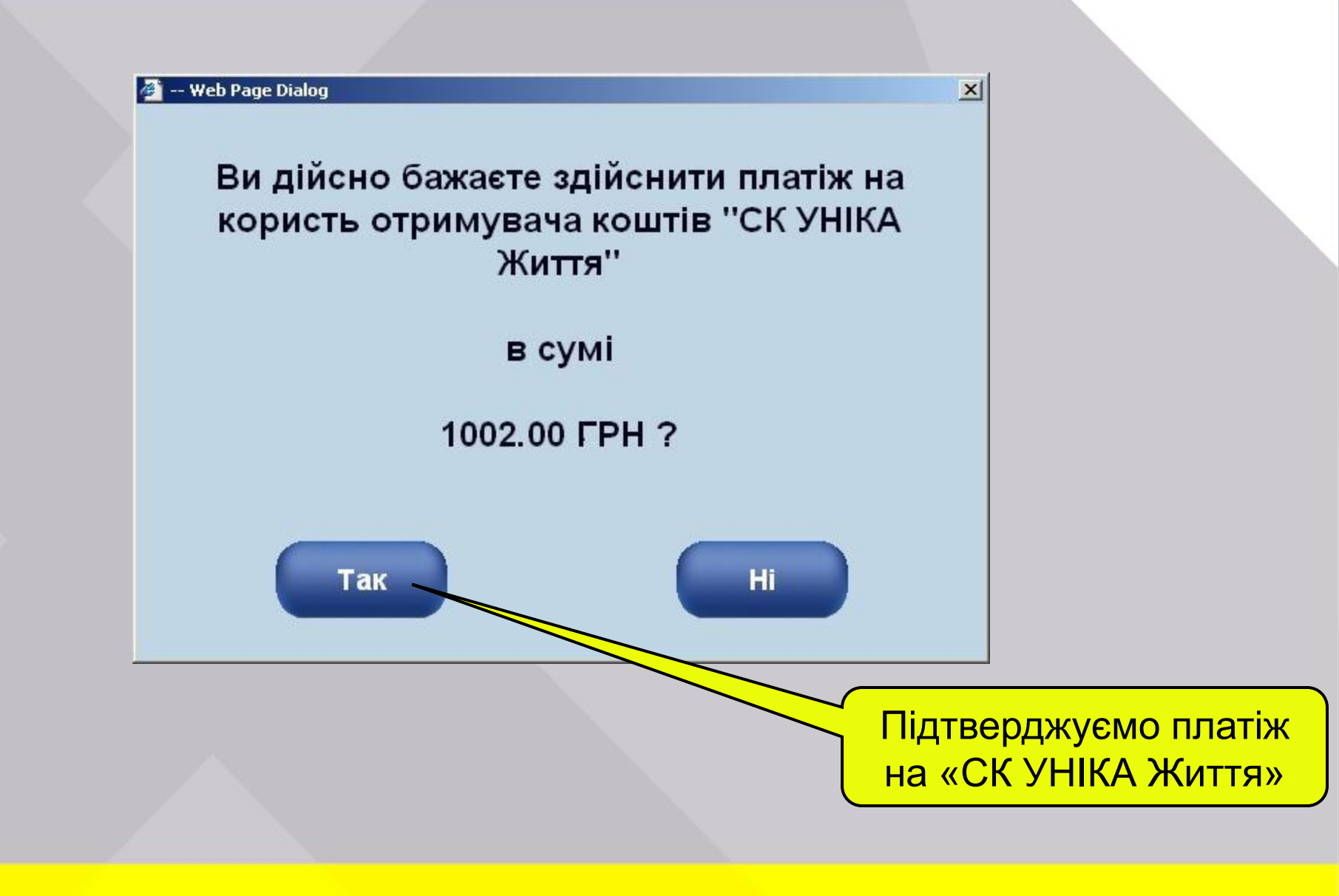

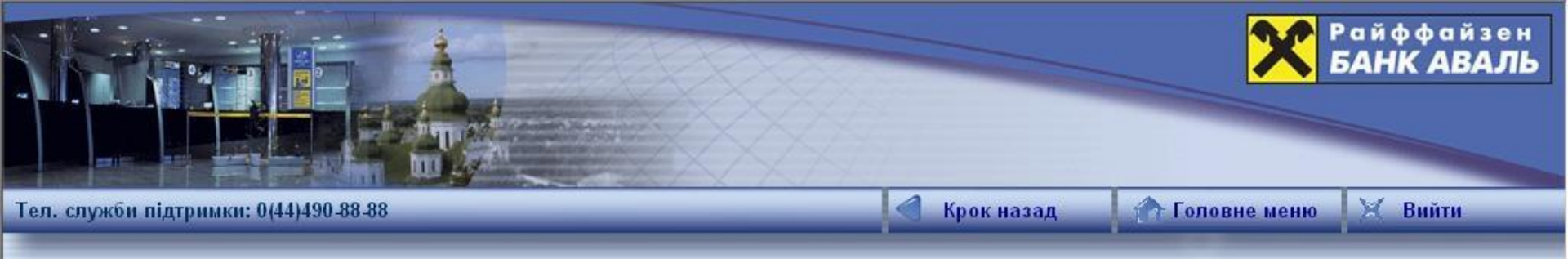

## Виконання платежу

#### Введіть свій ПІН-код та натисніть кнопку "Ввести"

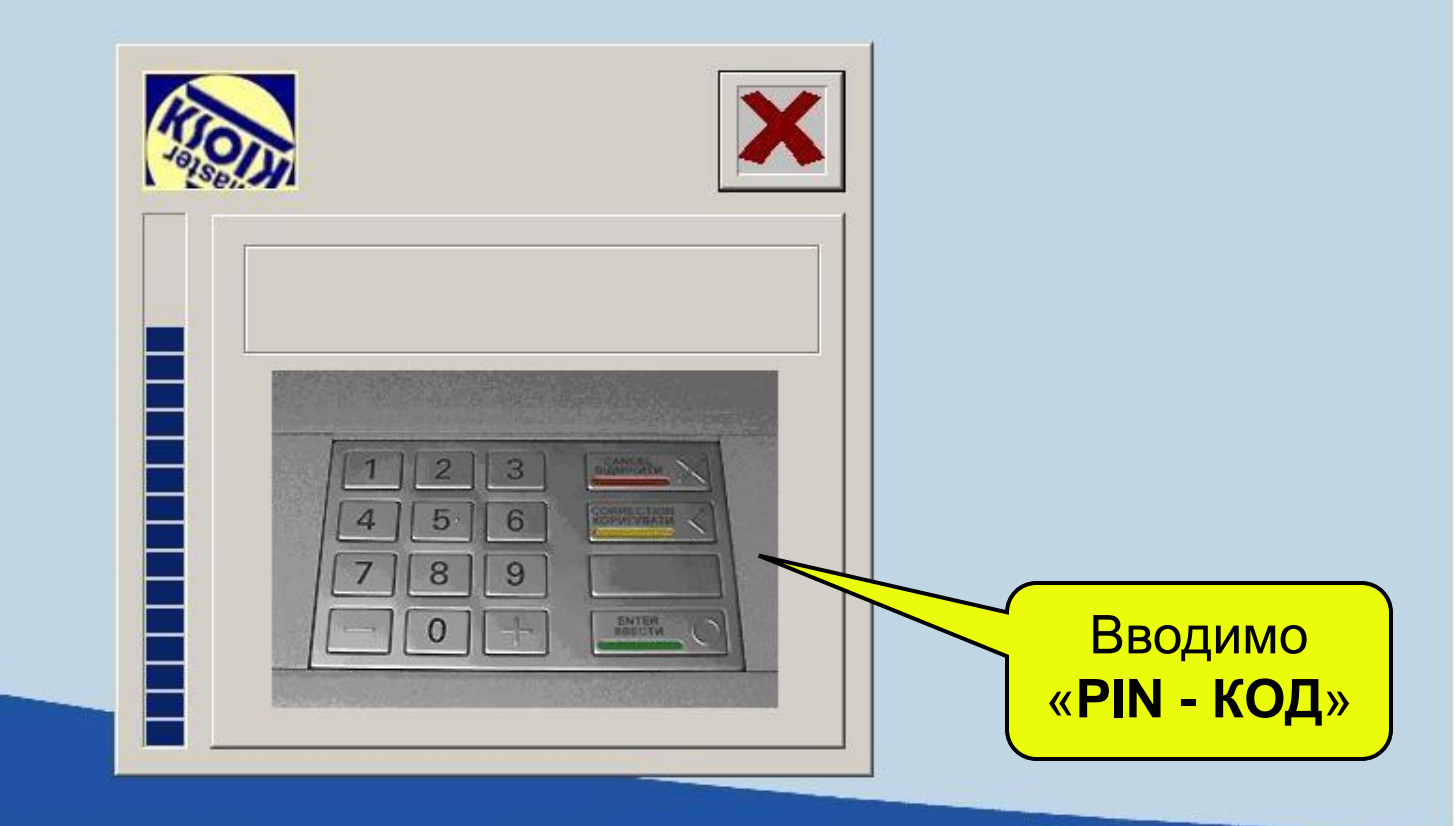

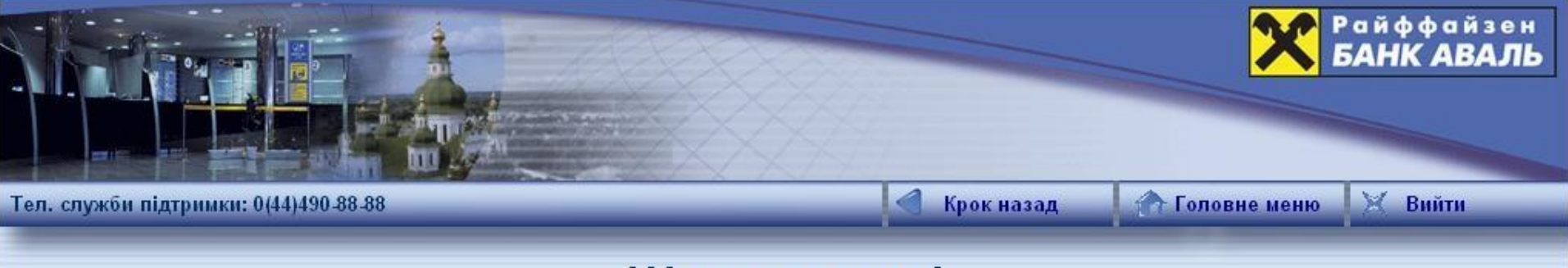

# Щиро вдячні

#### Будь ласка, заберіть квитанцію.

Пам'ятаємо про квитанцію як підтвердження платежу!

| <b>Х</b> Райффай<br>БАНК АВ                                          | зен<br>АЛЬ         |                                                |
|----------------------------------------------------------------------|--------------------|------------------------------------------------|
| Київ, вул. Мечнікова 2<br>Тел. служби підтримки:<br>Дата: 26.04.2016 | 0(44)<br>Час:      | KSK0045<br>490-88-88<br>13:55:18               |
| Картка: ***********2805                                              |                    |                                                |
| Платіж на користь отр<br>"СК "УНІКА Ж                                | имувача<br>Иття" " | romib ,                                        |
| Рахунок отримувача:<br>мю банку отримувача:<br>сдрпоу отримувача:    | CK                 | 265082461<br>380805<br>34478248<br>9HIKA X#FTS |

| 0 6                           |             |               |
|-------------------------------|-------------|---------------|
| O Sanky orpanybulat           | 344         | 78248         |
| PHOY orprevyBata:             | CK VHINA 2  | <b>E</b> ZTTS |
| PUMUMAN INATERV:              | Dimon Bank  | Алаль         |
| д/назва агента: РВ - 560/галу | 13          | 23456         |
| договору страхування:         | 10 12       | 2012          |
| ата договору (дд/мм/рррр):    | 12.12       | CALIND        |
| IB: OTERCAHIP                 | BCPKNN OURS | 10210         |
| сентифікаційний код:          | 3180 5.     | 10310         |
|                               | 1000.00     | TPH           |
| ума платежу:                  | 2 00        | TPH           |
| yma komicii:                  | 2.00        | 1             |
| сього сплачено:               | 1002.00     | грн           |
|                               |             | 3             |
| витанція                      | C017        | 2070          |
| ермінал:                      | C01/        | 3970          |
| TAN:                          |             | 3015          |
| вторизація:                   | 69          | 7431          |
|                               |             |               |

Платежі на користь будь-якого отринувача 2 TOH ах самообслу

INKYCMO

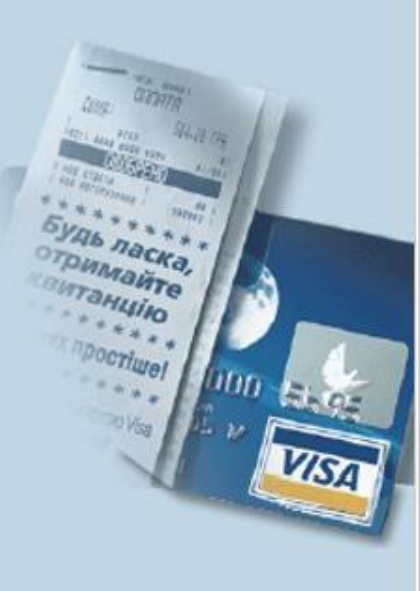

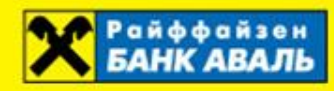

# Дякуємо за використання центру самообслуговування!